# Laboratory 1

### Software on your laptop

Assuming that you are running Red Hat Linux or Windows, you should install Ethereal (a packet analyzer). It is available on the website: http://www.ethereal.com More specifically http://www.ethereal.com/download.html

#### Laboration

1. Start Ethereal. The following window will appear on the on the screen.

| G The Ethereal Network Analyzer                                                                                 |                               |
|----------------------------------------------------------------------------------------------------|-------------------------------|
| <u>F</u> ile <u>E</u> dit <u>V</u> iew <u>G</u> o <u>C</u> apture <u>A</u> nalyze <u>S</u> tatistics <u>H</u> e | lp                            |
|                                                                                                    | ◎ 香 生 ( ⊕, ⊖, ℚ   № Ҧ Њ ※ ( 🞯 |
| Eilter:                                                                                                    |                               |
|                                                                                                    |                               |
|                                                                                                    |                               |
|                                                                                                    |                               |
|                                                                                                    |                               |
|                                                                                                    |                               |
|                                                                                                    |                               |
|                                                                                                    |                               |
|                                                                                                    |                               |
|                                                                                                    |                               |
|                                                                                                    |                               |
|                                                                                                    |                               |
|                                                                                                    |                               |
|                                                                                                    |                               |
| Ready to load or capture                                                                                        | No Packets                    |

- 2. The top pane of this window is the **packet list pane** will give a list of packets captured. Any packet selected in this pane will be shown in detail in the other two panes. The middle pane is the **tree view pane**. This shows the contents of packets in a hierarchical (i.e. tree-like) way. The bottom pane is the **data view pane**. This gives a hexadecimal dump of the contents of a packet.
- 3. You can start up ethereal by clicking on **capture>start** on top of the ethereal window. This will cause the following sub window to appear. Click on OK.

| left Ethereal: Capt        | ure Optio    | ns                      |                                          |
|----------------------------|--------------|-------------------------|------------------------------------------|
| Capture                    |              |                         |                                          |
| Interface: Belkin V        | Vireless 54N | 1bps Desktop Adapter (1 | Microsoft's Packet Scheduler) : \Devic 💌 |
| IP address: 130.237        | 250.253      |                         |                                          |
| Link-layer header typ      | e: Ethern    | et 🗸 Buffer size: 1     | megabyte(s)                              |
| Capture packets in         | n promiscuo  | us mode                 |                                          |
| Limit each packet          | to 68        | bytes                   |                                          |
| Capture Filter:            |              |                         |                                          |
| Capture File(s)            |              |                         | Display Options                          |
| File:                      |              | Browse                  | Update list of packets in real time      |
| Use <u>m</u> ultiple files |              |                         |                                          |
| Next file every            | 1            | t megabyte(s)           | Automatic scrolling in live capture      |
| 🗌 Next file every          | 1            | 🗧 minute(s)             | Hide capture info dialog                 |
| Ring buffer with           | 2            | 🗘 files                 |                                          |
| Stop capture after         | 1            | 3 file(s)               | Name Resolution                          |
| Stop Capture               |              |                         | Enable MAC name resolution               |
| 🗌 after 🛛 1                | 0            | packet(s)               | Enable network name resolution           |
| 🗌 after 🛛 1                | 0            | megabyte(s)             |                                          |
| 🔲 after 🛛 1.               | ¢            | minute(s)               | Enable transport name resolution         |
| Help                       |              |                         | <u>OK</u> <u>C</u> ancel                 |

4. Ethereal will now start capturing packets. The following window will show a record of packets captured.

| ( | 🕑 Etherea   | I: Capture | from       |       |
|---|-------------|------------|------------|-------|
| ſ | Captured Pa | ckets      |            |       |
|   | Total       | 116        | % of total |       |
|   | SCTP        | 0          |            | 0.0%  |
|   | TCP         | 0          |            | 0.0%  |
|   | UDP         | 98         |            | 84.5% |
|   | ICMP        | 2          |            | 1.7%  |
|   | ARP         | 14         |            | 12.1% |
|   | OSPF        | 0          |            | 0.0%  |
|   | GRE         | 0          |            | 0.0%  |
|   | NetBIOS     | 0          |            | 0.0%  |
|   | IPX         | 0          |            | 0.0%  |
|   | VINES       | 0          |            | 0.0%  |
|   | Other       | 2          |            | 1.7%  |
| F | Running     | 00:00:12   |            |       |
|   |             | <u></u>    | ор         |       |

5. Try to capture ARP request and reply packets as shown.

| Bit Lift Yown Go Capture Jawakes galaxies galaxies                                                                                                    | Belkin Wireless 54Mbps Desktop Adapter (Micr                                                                                                    | osoft's Packet Scheduler) : Captur                                                                                                    | ing - Ethereal 📃 🗖 🗙                                                                                                    |
|----------------------------------------------------------------------------------------------------|----------------------------------------------------------------------------------------------------|----------------------------------------------------------------------------------------------------|----------------------------------------------------------------------------------------------------|
| O         C         C <thc< th="">         C         <thc< th=""> <thc< th=""></thc<></thc<></thc<>                                                                                                    | Eile Edit View Go Capture Analyze Statistics Help                                                                                                    |                                                                                                    |                                                                                                    |
| Effer         • Epperson (Ser Apply           No         Source         Destantion         Protected         Info           233 21: 016533 10.0.0.13.11         255.255.255.255.255         PUP         Source port: 3915 Destination port: 49200         235 21: 916533 10.0.0.10.83         235.21: 916133 10.0.0.10.83         235.21: 916133 10.0.0.10.83         235.21: 916133 10.0.0.10.83         235.21: 916133 10.0.0.10.83         235.21: 916133 10.0.0.0.83         235.21: 916133 10.0.0.0.83         235.21: 916133 10.0.0.0.83         235.21: 916133 10.0.0.0.83         235.21: 9161 10.0.0.63         235.21: 9162 10.0.0.235         DMCP DMCP Discover - Transaction ID 0x646c106a         DMCP Discover - Transaction ID 0x646c106a         235.21: 9161 130.237.250.1.8         DMCP DMCP Discover - Transaction ID 0x646c106a         235.21: 9161 130.237.250.1.8         DMCP Discover - Transaction ID 0x646c106a         235.21: 9161 130.237.250.1.8         DMCP Discover - Transaction ID 0x646c106a         235.21: 9161 130.237.250.1.8         DMCP Discover - Transaction ID 0x646c106a         235.21: 9161 130.237.250.1.8         DMCP Discover - Transaction ID 0x646c106a         235.225.255.255.255.255.255.255.255.255.                                                                                                    |                                                                                                    | ₮ ₰ 🔍 🔍 🔍 🔎 🗓                                                                                                    | 19 × 10                                                                                                    |
| No.         Time         Source         Destantion         Protect         Met           212         121         01633         10.0.0.255         NBNS         Registration NB DSV.DS.2600           233         21.91633         10.0.0.231.11         255.255.255.255         UDP         Source port: 3015         Destination port: 49200           234         21.93473         10.0.0.83         255.255.255.55         DUP         Source port: 3015         Destination port: 49200           235         22.734473         10.0.0.83         10.0.0.255         NBNS         Registration NB DSV.SU.SE-Les           238         22.73548         10.0.0.83         10.0.255         NBNS         Registration NB DSV.SU.SE-Les           240         22.73541         10.0.0.255         NBNS         Registration NB DSV.SU.SE-Les           240         22.73541         10.0.27.200.733         10.237.250.233         is at 00:11:00/fie.8:72d           241         22.73541         10.0.217.200         10.0.237.250.233         is at 00:11:00/fie.8:72d           242.235351         10.0.237.250.233         10.0.0.255         NBNS         Registration NB DSV.SU.SE-Les           242.23.3552650         10.0.0.83         10.0.0.255         NBNS         Registration NB DSV.SU.SE-Les                                                                                                    | Ejiter:                                                                                                    | ▼ Expression Clear Apply                                                                                                    |                                                                                                    |
| Diversifies         Diversifies         Diversifies <thdiversifies< th=""> <thdiversifies< th=""></thdiversifies<></thdiversifies<> | No.         Time         Source           232         21. 706502         392. 30.177.200           233         21. 9166834         10.0.0.83           234         21. 945605         10.0.213.11           235         21. 915044         216.155.193.153           262         22.733937         10.0.0.83           238         22.735481         10.0.0.83           239         22.735481         10.0.237.250.1           241         22.755841         130.237.250.34           242         293525         130.237.250.34           243         22.352650         10.0.0.0.83 | Destination         Protocol           10.0.0.255         NBNS           255.255.255.255         UDP           192.16.127.154         TCP           255.255.255.255         DHCP           255.255.255         DHCP           255.255.255         DHCP           10.0.0.255         NBNS           10.0.0.255         NBNS           130.237.250.1         ARP           Broadcast         ARP           130.237.251.255         UDP           100.255         NBNS           100.255         NBNS           100.255         NBNS           100.255         NBNS           100.255         NBNS           100.255         NBNS           100.255         NBNS           100.255         NBNS                                                                                                    | Info         Info           Registration NB DSV.SU.5E<00>         Source port: 3915 Destination port: 49200           Source port: 3915 Destination port: 49200         Source port: 3915 Destination port: 49200           DHCP Discover - Transaction ID 0x848c160a         DHCP Registration NB DSV.SU.5E <le>           Registration NB DSV.SU.5E<le>         Wine65535 Len=0           DHCP Registration NB DSV.SU.5E<le>         Wine Not Source port: 3010 Content of the source port: 3916 Destination port: 49200           Registration NB DSV.TH.SE.&lt;00&gt;         Source port: 3916 Destination port: 49200</le></le></le> |
| 0000 00 11 50 0f e8 2d 00 c0 9f 19 d9 51 08 06 00 01P                                                                                                    | <ul> <li>■ Frame 240 (60 bytes on wire, 60 byt<br/>Arrival Time: Apr 19, 2005 12:15:5<br/>Time delta from previous packet: (<br/>Time since reference or first fram<br/>Frame Number: 240</li> <li>Packet Length: 60 bytes<br/>Capture Length: 60 bytes</li> <li>Capture Length: 60 bytes</li> <li>Capture Length: 60 bytes</li> <li>Ethernet II, Src: 00:c0:9f:19:d9:51</li> <li>Destination: 00:11:50:0f:e8:2d (1:<br/>Source: 00:c0:9f:19:d9:51 (130.23)</li> <li>Type: ARP (0x0806)</li> <li>Trailer: 000000000000000000000000000000000000</li></ul>                             | 10.0.0.577 University University University Constraints of the second seconds (5.12734000) (5.12734000) seconds (5.12735815000) seconds (5.12735815000) seconds (5.127357.250.253) (5.127357.250.253) (5.127357.250.1) (5.127357.250.1) (5.127357.250.1) (5.127357.250.253) (5.127357.250.253) (5.127557) (5.127557) (5.1275757) (5.1275757) (5.1275757) (5.1275757) (5.1275757) (5.1275757) (5.1275757) (5.1275757) (5.127575757) (5.127575757) (5.12757575775775775775775775775777775777777 |                                                                                                    |
|                                                                                                    | 0000 00 11 50 0f e8 2d 00 c0 9f 19<br>0010 08 00 06 04 00 01 00 c0 9f 19<br>0020 00 11 50 0f e8 2d 82 ed fa fd<br>0030 00 00 00 00 00 00 00 00 00 00                                                                                                    | d9 51 08 06 00 01<br>d9 51 82 ed fa 01<br>00 00 00 00 00 00<br>00 00                                                                                                    | · · · · · · · · · · · · · · · · · · ·                                                                                                    |

6. Enter the contents of the request and reply in the following format for ARP header.

| Hardware Type                      |             | Protocol Type                   |
|------------------------------------|-------------|---------------------------------|
| Hardware Protocol<br>length length |             | Operation<br>Request 1, Reply 2 |
| Sender hardware address            |             |                                 |
|                                    | Sender prot | ocol address                    |
| Target hardware address            |             |                                 |
| Target protocol address            |             |                                 |

7. Now highlight a UDP packet and fill in the following IP and UDP header.

| IP Header              |                |          |                            |  |  |
|------------------------|----------------|----------|----------------------------|--|--|
| VER                    | HLEN           | DS       | Total length               |  |  |
| 4 bits                 | 4bits          | 8 bits   | 16 bits                    |  |  |
|                        | Identification |          | Flags Fragmentation offset |  |  |
| 16 bits                |                | 3 bits   | 13 bits                    |  |  |
| Time                   | to live        | Protocol | Header checksum            |  |  |
| 81                     | oits           | 8 bits   | 16 bits                    |  |  |
| Source IP address      |                |          |                            |  |  |
| Destination IP address |                |          |                            |  |  |
| Option                 |                |          |                            |  |  |

| UDP Header |  |
|------------|--|
|------------|--|

| Destination port number |
|-------------------------|
| 16 bits                 |
| Checksum                |
| 16 bits                 |
|                         |

- 8. Now find DHCP messages (DISCOVER, OFFER, REQUEST and ACK) to offer an IP address.
- 9. Which ports have been used by DHCP?
- 10. Fill in the DHCP header for all the four DHCP messages. Try to observe the differences among them.

| Operation               | Hardware  | H          | lardware | Нор   |
|-------------------------|-----------|------------|----------|-------|
| code                    | type      |            | length   | count |
|                         | Transac   | ction      | ID       |       |
| Number o                | f seconds | F          | U        | nused |
|                         | Client IF | <b>add</b> | ress     |       |
|                         | Your IP   | addr       | ess      |       |
| Server IP address       |           |            |          |       |
| Gateway IP address      |           |            |          |       |
| Client hardware address |           |            |          |       |
| Server name             |           |            |          |       |
| Boot file name          |           |            |          |       |
| Options                 |           |            |          |       |

- 11. Stop ethereal and start capturing the packets again for the next steps.
- 12. Lets ping YAHOO, using the command:

## ping www.yahoo.com

13. Record the ICMP header for request and reply.

| Туре          | Code | Checksum        |
|---------------|------|-----------------|
| Identifier    |      | Sequence number |
| Optional data |      |                 |

(Windows)

- 14. What type of changes you note in ICMP packets?
- 15. Now lets find the hops to YAHOO. Use the command: traceroute www.yahoo.com (Linux)

| traceroute www.yahoo.com |
|--------------------------|
| tracert www.yahoo.com    |

- 16. Capture the ICMP packets and note the changes.
- 17. Now we will try to send one packet to YAHOO.

| ping –c 1 –s 2000 www.yahoo.com | (Linux)   |
|---------------------------------|-----------|
| ping –n 1 –l 2000 www.yahoo.com | (Windows) |

- 18. Do you expect fragmentation? If so, capture the IP fragments and record the IP headers to see the differences in fragments.
- 19. Now try to get more fragments.

| ping –c 1 –s 4000 www.yahoo.com | (Linux)   |
|---------------------------------|-----------|
| ping –n 1 –l 4000 www.yahoo.com | (Windows) |

- 20. Again capture the fragments and note IP header fields.
- 21. Start capture and go to YAHOO.
- 22. Select DNS query and response packets and record the fields in following format:

| DNS Header                      |                              |
|---------------------------------|------------------------------|
| Identification                  | Flags                        |
| Number of question records      | Number of answer records     |
| Number of authoritative records | Number of additional records |

#### Question Record

| Query name |             |  |
|------------|-------------|--|
| Query type | Query class |  |

| Resource Record      |               |  |
|----------------------|---------------|--|
| Domain name          |               |  |
| Domain type          | Domain class  |  |
| Time to live         |               |  |
| Resource data length | Resource data |  |
| Resource data        |               |  |

- 23. Try to find out all the name servers involved in resolving www.yahoo.com.
- 24. Now browse www.it.kth.se, capture the packets and look for the keep alives that the network send to tell that you are still there (if you are not, you have to relogin to have network connectivity). How often do these packets come? How they look like?